# 团内评优学工网申请教程

校团委组织建设与发展指导中心制

#### 【学生申请】

1.登陆个人学工网---点击表彰奖励---荣誉称号---常规评优申请

# 注意: 奖项请选择"团内评优" 奖项(优秀共青团员/优秀共青团干/优秀青年志愿者)

| () () () () () () () () () () () () () (                  |       |             |                |          |                                                |            |            | 返                      | ☆                    | 合<br>修改密码  | <b>★</b><br>切换系统 | <b>じ</b><br>退出系統 | 2024-4     | -3 星期三 |
|-----------------------------------------------------------|-------|-------------|----------------|----------|------------------------------------------------|------------|------------|------------------------|----------------------|------------|------------------|------------------|------------|--------|
| ☷ 系统菜单                                                    |       | 当前批次名称:     | 2023-2024学年 共青 | 团评优 ᅌ    | 查看学校公告                                         |            |            |                        |                      |            |                  |                  |            |        |
| <sup></sup>                                               |       | 学 年:        | 2023-2024学年    |          |                                                |            | į          | 已止时间: 2024             | 1-03-26至2            | 2024-04-05 |                  |                  |            |        |
| ≫日常管理                                                     |       | 批次状态:       | 已开始,可以提交申请     | i        |                                                |            | 请进         | 择 奖项 优羽                | 秀学生干部                | 0          |                  |                  |            |        |
| <b>ゆ</b> 学习成绩                                             |       |             |                |          | 若你已悲                                           | 获得本年度"优秀   | 等共青团员/优秀共  | ;青团干部",z               | 本次申请                 | 审核通过只      | 获荣誉而无            | 奖励金。 😤           | 项介绍 申请     | 此奖项>>  |
| <b>口</b> 综合测评成绩                                           |       | t bet Ab    |                |          |                                                |            |            |                        |                      |            |                  |                  |            |        |
| 鯔共青团工作                                                    | ▶ 常规  | 出评优 — 巳甲请奖坝 |                |          |                                                |            |            |                        |                      |            | 共                | 检索到 4 条记         | 录,每页 50    | 条,共1页  |
| 会表彰奖励                                                     |       | 奖项名称        | 学年             | 获得金<br>额 | 批次名称                                           | 开始时间       | 结束时间       | 发放状态                   |                      | 审批状态       | ŧ                | 奖项调整             | 打印证书<br>材料 | 删除     |
| - »奖学金                                                    | ····· | 优秀学生        | 2022-2023      | 0        | 2022-2023学年度<br>"优秀学生""优秀<br>学生干部"本专科          | 2023-09-28 | 2023-10-10 |                        |                      | 终审通过       | :                | 奖项调整             | 打印         | 删除     |
| »萊普称号 ~<br>>优秀毕业生申请                                       |       |             | 2022-2023      | 0        | 2022-2023学年共<br>青团评优                           | 2023-03-21 | 2023-09-28 | 未发放                    |                      | 同意获奖       |                  | 奖项调整             | 打印         | 删除     |
| >常规评优申请                                                   |       |             | 2021-2022      | 0        | 2021-2022学年度<br>共青团评优                          | 2022-03-27 | 2022-03-29 |                        |                      | 终审通过       | :                | 奖项调整             | 打印         | 删除     |
| >我的荣誉称号信息<br>>社团荣誉称号 >>>>>>>>>>>>>>>>>>>>>>>>>>>>>>>>>>>> |       | 优秀学生干部      | 2020-2021      |          | 2020-2021学年度<br>"优秀学生"、"优<br>秀学生干部"(本<br>科、专科) | 2021-10-04 | 2021-11-05 | 未发放                    |                      | 同意获奖       | :                | 奖项调整             | 打印         | 删除     |
|                                                           |       |             |                |          |                                                |            | 共检索到 4条记录, | 每页 <mark>50</mark> 条,第 | 芎 <mark>1/1</mark> 页 | 首页)上一      | 页)下一页            | 尾页跳转             | 到第         | 页跳转    |
| ☆学生                                                       |       |             |                |          |                                                |            |            |                        |                      |            |                  |                  |            |        |

### 2.进入申请界面后,填写相关信息

注意:若无荣誉奖项,请选择"手动添加",均填写"无"后点击保存即可

| ☷ 系统菜单              | н  | 一 预览并提交用于存档的打印:             | 表格 🔒 打印申请表 🖴 返 | 回 注: 当出现按钮点击没有反应时,请确认申请表内容中所有带*的内容是否输入完整并且正确! |
|---------------------|----|-----------------------------|----------------|-----------------------------------------------|
| <b>&amp;</b> 个人信息维护 |    | ▶优秀共青团员一申请表(20              | )23-2024学年)    |                                               |
| ≫日常管理               |    | 学生基本信息                      |                | 添加 <u>奖</u> 项信息 ×                             |
| ●学习成绩               |    | 学号                          |                | B 保存                                          |
| 口综合测评成绩             |    | 性别:                         | 男              | 申请信息                                          |
| 鯔共青团工作              |    | 政治面貌:                       | 共青团员           | 奖项名称: 无                                       |
| ■表彰奖励               |    | 身份证号:                       |                | 颁奖单位 无 ②~*                                    |
|                     |    | 邮政编码                        |                | 获奖日期选择: 2024 3 01 3                           |
| >荣誉称号 >             | ~~ | 院系及专业:                      | t              | 级别: 院级 3                                      |
| >优秀毕业生申请            |    | 修业年限:                       | -              | 选取文件 未选择文件                                    |
| >常规评优申请             |    | 生源地:                        |                |                                               |
| >我的荣誉称号信息           |    | 基本情况                        |                |                                               |
| ≫社团荣誉称号 >           |    | 身份证号                        |                |                                               |
| ◎ 》单项奖申请      >     |    | 政治面貌:                       | 共青团员           |                                               |
| ☆学生资助               |    | 银行类型:                       | 中国工商银行         | 银行账号:                                         |
| <b>♀</b> 学工队伍建设     |    | 上一学年担任职务:                   |                | (请填一个主要职务)                                    |
| >>资金发放查询            |    | 获奖及荣誉情况(注: <mark>每个学</mark> | 生最多只能添加8条)     | 凝加 手动输入                                       |

3.填写完成后点击左上方"预览并提交用于存档的打印表格"

4.点击左上角确认,提交申请

注意: 此板块"在校期间获奖情况"未能正常显示为正常情况

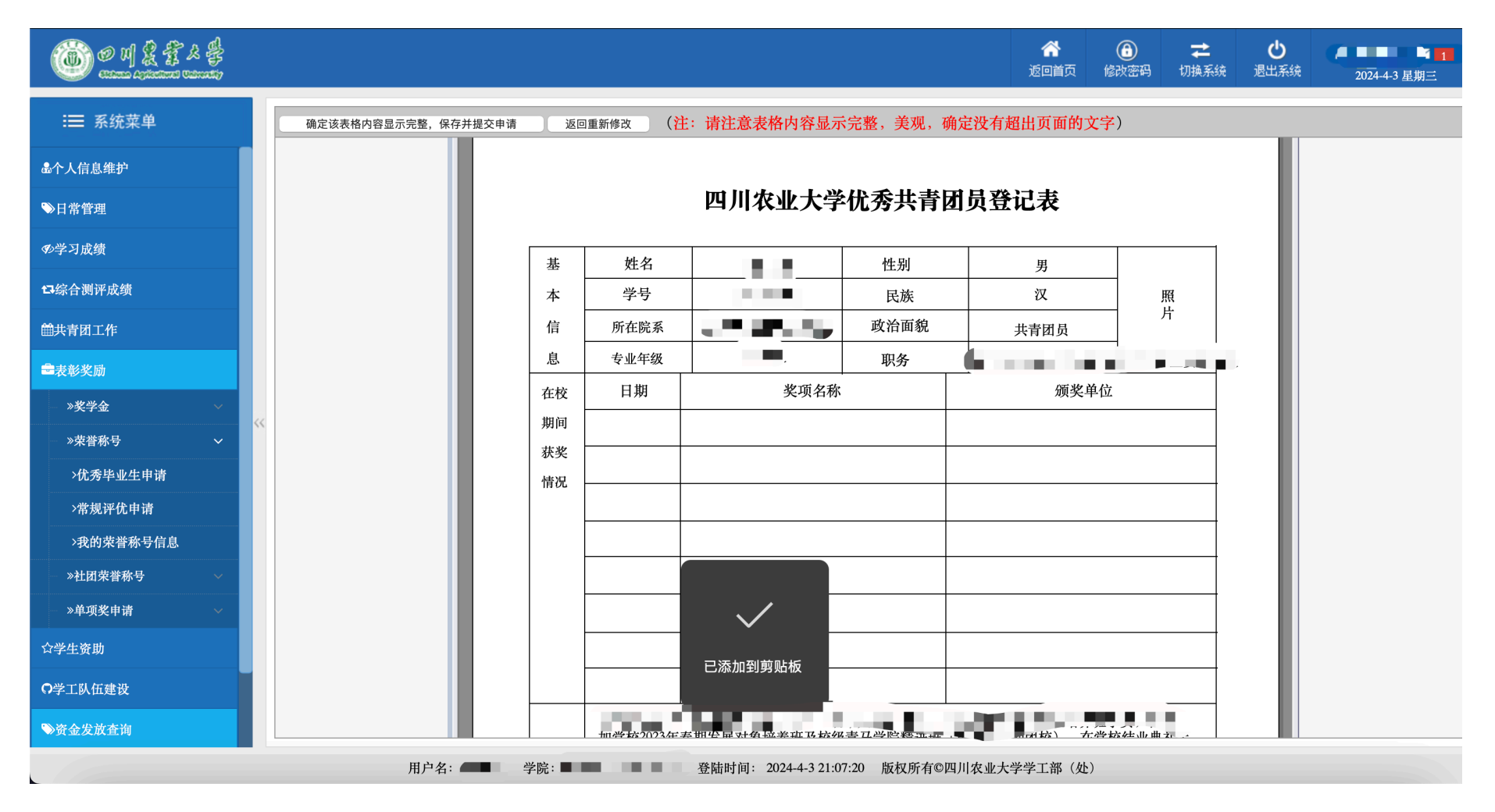

## 5.若不放心,可回到荣誉称号常规评优申请界面,直接点击所申请奖项,核对所填信息即可。

| COM LA F & F<br>COM ANTERIO CONNER |    |                |                 |          |                                                |            |            |                      | ☆<br>返回首页             | ⑥     ⑥     ⑥     ⑥     ⑦     ⑤     ⑥     ⑦     ⑦     ⑦     ⑦     ⑦     ⑦     ⑦     ⑦     ⑦     ⑦     ⑦     ⑦     ⑦     ⑦     ⑦     ⑦     ⑦     ⑦     ⑦     ⑦     ⑦     ⑦     ⑦     ⑦     ⑦     ⑦     ⑦     ⑦     ⑦     ⑦     ⑦     ⑦     ⑦     ⑦     ⑦     ⑦     ⑦     ⑦     ⑦     ⑦     ⑦     ⑦     ⑦     ⑦     ⑦     ⑦     ⑦     ⑦     ⑦     ⑦     ⑦     ⑦     ⑦     ⑦     ⑦     ⑦     ⑦     ⑦     ⑦     ⑦     ⑦     ⑦     ⑦     ⑦     ⑦     ⑦     ⑦     ⑦     ⑦     ⑦     ⑦     ⑦     ⑦     ⑦     ⑦     ⑦     ⑦     ⑦     ⑦     ⑦     ⑦     ⑦     ⑦     ⑦     ⑦     ⑦     ⑦     ⑦     ⑦     ⑦     ⑦     ⑦     ⑦     ⑦     ⑦     ⑦     ⑦     ⑦     ⑦     ⑦     ⑦     ⑦     ⑦     ⑦     ⑦     ⑦     ⑦     ⑦     ⑦     ⑦     ⑦     ⑦     ⑦     ⑦     ⑦     ⑦     ⑦     ⑦     ⑦     ⑦     ⑦     ⑦     ⑦     ⑦     ⑦     ⑦     ⑦     ⑦     ⑦     ⑦     ⑦     ⑦     ⑦     ⑦     ⑦     ⑦     ⑦     ⑦     ⑦     ⑦     ⑦     ⑦     ⑦     ⑦     ⑦     ⑦     ⑦     ⑦     ⑦     ⑦     ⑦     ⑦     ⑦     ⑦     ⑦     ⑦     ⑦     ⑦     ⑦     ⑦     ⑦     ⑦     ⑦     ⑦     ⑦     ⑦     ⑦     ⑦     ⑦     ⑦     ⑦     ⑦     ⑦     ⑦     ⑦     ⑦     ⑦     ⑦     ⑦     ⑦     ⑦     ⑦     ⑦     ⑦     ⑦     ⑦     ⑦     ⑦     ⑦     ⑦     ⑦     ⑦     ⑦     ⑦     ⑦     ⑦     ⑦     ⑦     ⑦     ⑦     ⑦     ⑦     ⑦     ⑦     ⑦     ⑦     ⑦     ⑦     ⑦     ⑦     ⑦     ⑦     ⑦     ⑦     ⑦     ⑦     ⑦     ⑦     ⑦     ⑦     ⑦     ⑦     ⑦     ⑦     ⑦     ⑦     ⑦     ⑦     ⑦     ⑦     ⑦     ⑦     ⑦     ⑦     ⑦     ⑦     ⑦     ⑦     ⑦     ⑦     ⑦     ⑦     ⑦     ⑦     ⑦     ⑦     ⑦     ⑦     ⑦     ⑦     ⑦     ⑦     ⑦     ⑦     ⑦     ⑦     ⑦     ⑦     ⑦     ⑦     ⑦     ⑦     ⑦     ⑦     ⑦     ⑦     ⑦     ⑦     ⑦     ⑦     ⑦     ⑦     ⑦     ⑦     ⑦     ⑦     ⑦     ⑦     ⑦     ⑦     ⑦     ⑦     ⑦     ⑦     ⑦     ⑦     ⑦     ⑦     ⑦     ⑦     ⑦     ⑦     ⑦     ⑦     ⑦     ⑦     ⑦     ⑦     ⑦     ⑦     ⑦     ⑦     ⑦     ⑦     ⑦     ⑦     ⑦     ⑦     ⑦     ⑦     ⑦     ⑦     ⑦     ⑦     ⑦     ⑦     ⑦     ⑦     ⑦     ⑦     ⑦     ⑦     ⑦     ⑦     ⑦     ⑦     ⑦     ⑦     ⑦     ⑦     ⑦     ⑦     ⑦ | <b>↓</b><br>切换系统 | <b>じ</b><br>退出系統 | 2024-4-       | -3 星期三 |
|------------------------------------|----|----------------|-----------------|----------|------------------------------------------------|------------|------------|----------------------|-----------------------|----------------------------------------------------------------------------------------------------|------------------|------------------|---------------|--------|
| ≔ 系统菜单                             |    | 当前批次名称:        | 2023-2024学年 共青日 | 团评优 📀    | 查看学校公告                                         |            |            |                      |                       |                                                                                                    |                  |                  |               |        |
| <b>&amp;</b> 个人信息维护                |    | 学 年:           | 2023-2024学年     |          |                                                |            | į          | 己止时间:                | 2024-03-26至           | 2024-04-05                                                                                                    |                  |                  |               |        |
| ≫日常管理                              |    | 批次状态:          | 已开始,可以提交申请      | Î        |                                                |            | 请进         | 择 奖项:                | 优秀学生干部                | ٢                                                                                                    |                  |                  |               |        |
| €●学习成绩                             |    |                |                 |          | 若你已刻                                           | 获得本年度"优秀   | 秀共青团员/优秀共  | ;青团干部                | ",本次申请                | 审核通过只                                                                                                    | 获荣誉而无            | 奖励金。  奖          | 项介绍 <b>申请</b> | 此奖项>>  |
| <b>□</b> 综合测评成绩                    |    |                |                 |          |                                                |            |            |                      |                       |                                                                                                    |                  |                  |               |        |
| 齡共青团工作                             |    | ▶ 常规评优 — 巳申请奖坝 |                 |          |                                                |            |            |                      |                       |                                                                                                    | 共                | 检索到 6 条记         | 录,每页 50       | 条,共1页  |
| ■表彰奖励                              |    | 奖项名称           | 学年              | 获得金<br>额 | 批次名称                                           | 开始时间       | 结束时间       | 发放状态                 | 22                    | 审批状态                                                                                                    | 124              | 奖项调整             | 打印证书<br>材料    | 删除     |
| → »奖学金 ~ ~                         |    | 优秀青年志愿者        | 2023-2024       |          | 2023-2024学年共<br>青团评优                           | 2024-03-26 | 2024-04-05 |                      |                       | 等待学院审                                                                                                    | 移                | 奖项调整             | 打印            | 删除     |
| »荣誉称号 ~                            | ~~ | 优秀共青团员         | 2023-2024       |          | 2023-2024学年 共<br>青团评优                          | 2024-03-26 | 2024-04-05 |                      |                       | 等待学院审                                                                                                    | 移                | 奖项调整             | 打印            | 删除     |
| >优秀毕业生申请<br>>常规评优申请                |    | 优秀学生           | 2022-2023       | 0        | 2022-2023学年度<br>"优秀学生""优秀<br>学生干部"本专科          | 2023-09-28 | 2023-10-10 |                      |                       | 终审通过                                                                                                    | t                | 奖项调整             | 打印            | 删除     |
| >我的荣誉称号信息                          |    |                | 2022-2023       | 0        | 2022-2023学年共<br>青团评优                           | 2023-03-21 | 2023-09-28 | 未发放                  |                       | 同意获奖                                                                                                    | ž                | 奖项调整             | 打印            | 删除     |
| >>社团荣誉称号<br>                       |    |                | 2021-2022       | 0        | 2021-2022学年度<br>共青团评优                          | 2022-03-27 | 2022-03-29 |                      |                       | 终审通过                                                                                                    | t                | 奖项调整             | 打印            | 删除     |
| ☆学生资助<br>●学工队伍建设                   |    | 优秀学生干部         | 2020-2021       |          | 2020-2021学年度<br>"优秀学生"、"优<br>秀学生干部"(本<br>科、专科) | 2021-10-04 | 2021-11-05 | 未发放                  |                       | 同意获奖                                                                                                    | ž                | 奖项调整             | 打印            | 删除     |
| ●资金发放查询                            |    |                |                 |          |                                                |            | 共检索到 6条记录, | 每页 <mark>50</mark> 条 | ,第 <mark>1/1</mark> 页 | 首页上一                                                                                                    | 页一下一页            | 尾页跳转             | 到第            | 页 跳转   |

### 【班主任审批】

1.在系统界面选择班主任平台—荣誉称号—常规评优—常规评优审批,选择批次名称学年、学院、年级、 专业和班级,进行审批即可

| (1) (1) (1) (1) (1) (1) (1) (1) (1) (1) |                  |                   |                                                                             | <b>谷</b><br>返回首页         | 合<br>修改密码 | <b>社</b><br>切换系统 | <ul> <li>         ・ ●         ・ ●         ・ ●</li></ul> |
|-----------------------------------------|------------------|-------------------|-----------------------------------------------------------------------------|--------------------------|-----------|------------------|---------------------------------------------------------|
| ≔ 系统菜单                                  | 当前批次名称:          | 2023-2024学年 共青团评优 | 查看学校公告                                                                      |                          |           |                  |                                                         |
| (新主任平台                                  | 学 年:             | 2023-2024学年       | 起止时间: 2024-03-29至2024-04-08                                                 |                          |           | 批次状态:            | 评奖中                                                     |
| - »学生和班级信息                              | 本海久外.            | 学院: 生命科学学院 🕤 年级:  | •     •     •     •     •     •       •     •     •     •     •     •     • |                          |           |                  |                                                         |
| → »日常管理 ·                               | <b>旦</b> 两 水 叶 · | 关头: 中北八心          |                                                                             |                          |           |                  |                                                         |
| ──》学习成绩 ~                               |                  | 于·5·              | 旦 <b>问</b>                                                                  |                          |           |                  |                                                         |
| ≫综合测评成绩 ~                               | ▶ 常规评优 — 学生申请列   | 列表(注:点击学号可单个审批或调整 | <u> 整奖项</u> )                                                               |                          |           | 共检               | 索到 0 条记录,每页 50 条,共 0 页                                  |
| → »共青团工作 ~                              | 未找到相关数据          |                   | *********                                                                   | <b>岩玉 50 枚 - 株1 (0 玉</b> |           |                  |                                                         |
| >>学生组织 ✓                                |                  |                   | <b>共位</b> 案到 <sup>0</sup> 余记录,                                              | 母贝 50 余,弟 1/0 贝          |           |                  |                                                         |
| 》表彰奖励 ~                                 | ,                |                   |                                                                             | 王远                       | 九重甲九週     | 11回到:            | 111 111 111 111 1111 1111 1111 1111 1111                |
| >奖学金 ~                                  |                  |                   |                                                                             |                          |           |                  |                                                         |
| >荣誉称号 ~                                 |                  |                   |                                                                             |                          |           |                  |                                                         |
| )优秀毕业生 ~                                |                  |                   |                                                                             |                          |           |                  |                                                         |
| >常规评优 ~                                 |                  |                   |                                                                             |                          |           |                  |                                                         |
| >常规评优审批                                 |                  |                   |                                                                             |                          |           |                  |                                                         |
| >常规评优库                                  |                  |                   |                                                                             |                          |           |                  |                                                         |
| >荣誉称号管理                                 |                  |                   |                                                                             |                          |           |                  |                                                         |
| >集体评优 ~                                 |                  |                   |                                                                             |                          |           |                  |                                                         |
| >单项奖管理 ~                                |                  |                   |                                                                             |                          |           |                  |                                                         |
| 5. Mi He XX 114                         |                  |                   |                                                                             |                          |           |                  |                                                         |